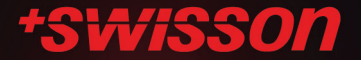

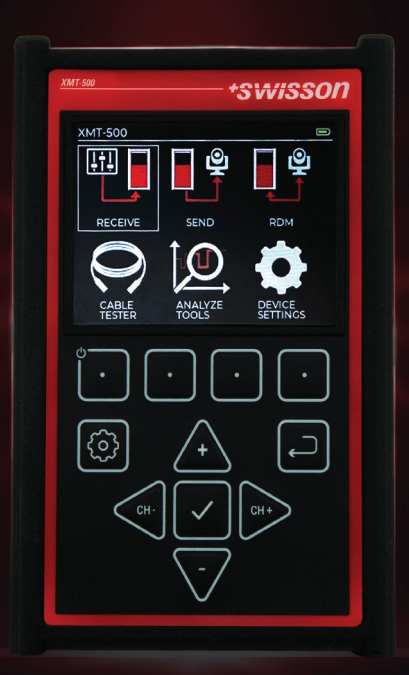

# **XMT-500**

# DMX Tester & RDM / Ethernet Controller

quick start

# Contents

| XMT-500 Features        |
|-------------------------|
| Cable Test Dongle       |
| Home Page               |
| Receive                 |
| Send                    |
| Routing                 |
| RDM                     |
| Cable Tester            |
| DMX Loop                |
| DMX Dongle9             |
| ETH Dongle              |
| Analyze Tools11         |
| Device Settings         |
| Battery Charging14      |
| Technical Information14 |

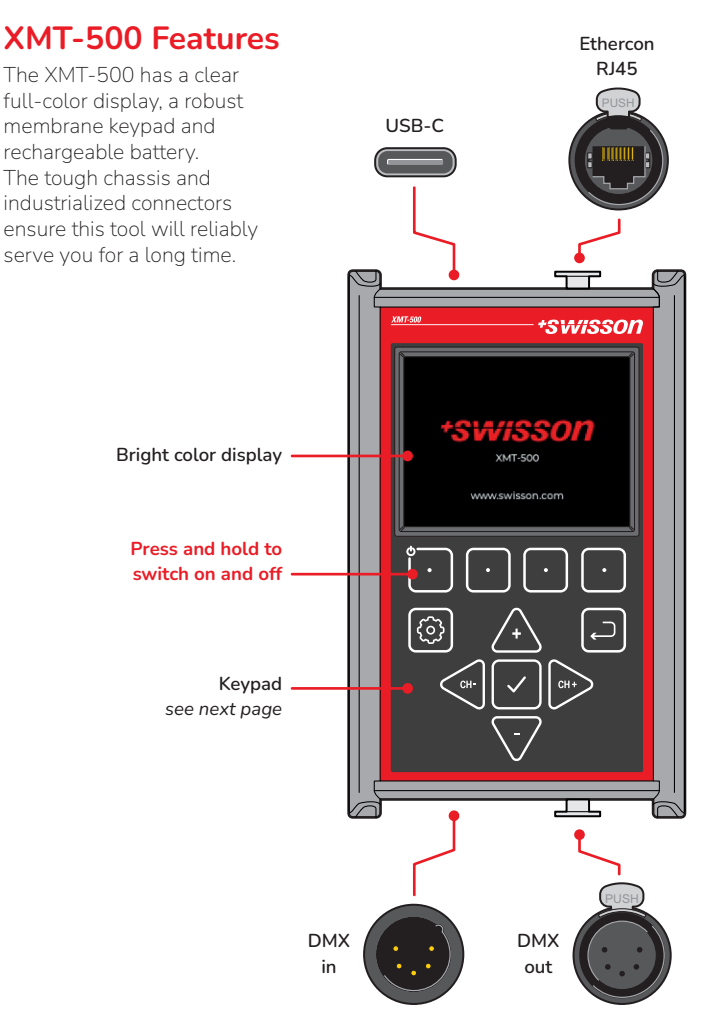

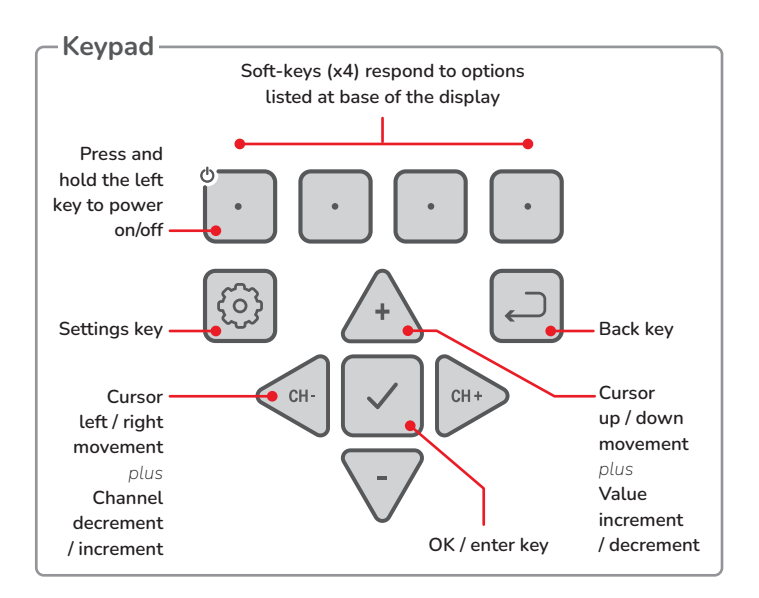

# Cable Test Dongle

XMT-500 can test your loose DMX cables when they are connected between its male and female XLR connectors. If you need to test DMX or Ethernet cables that are fixed in place, use the cable test dongle. Simply connect the compact dongle at one end of the cable and the XMT-500 at the other - then use the Cable Tester section (see page 9) to verify the connected cable.

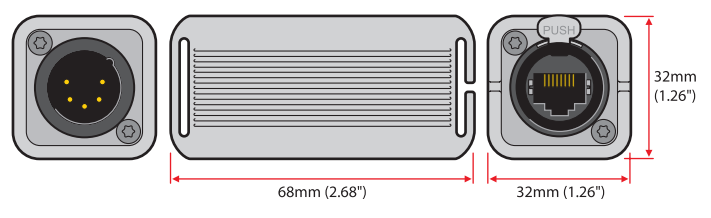

# Home Page

When you first switch XMT-500 on you will see the home page:

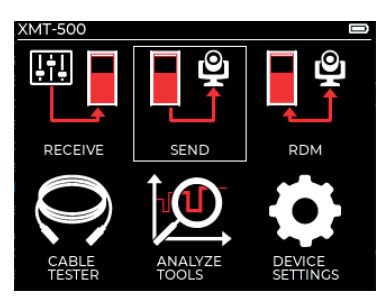

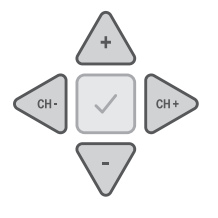

Use the arrow keys to move the highlight box between the app icons. Also use these keys to move between options within an app and to change settings.

> When the required app or option is highlighted, press the OK key.

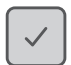

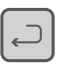

Press the Back key to go return to the previous page.

The changing functions of the four soft-keys are listed above them on the screen.

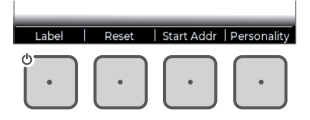

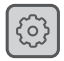

To view configuration items for a particular app, press the Settings key (not used in all apps).

# Receive

This app allows you to view channel levels for a valid input signal received at the DMX and/or Ethernet connectors. Channel/address levels can be viewed in decimal, hex or percentage notation.

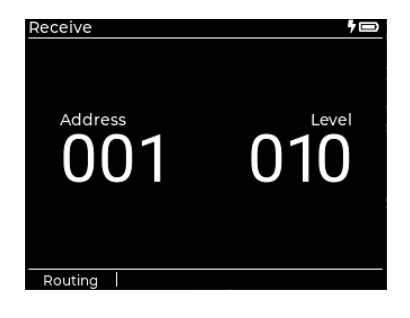

D

[Routing]

## Navigation

- Choose channel/address:
- View the Settings page:
- View the Routing page:
- Return to previous page:

### Settings page

- Show Level As:
- Address Mode:

- Decimal / Hex / Percent
- All / Non-Zero (when selected, shows only channels that have a value above 0)

See page 7

## Routing

This page manages priorities when two or more valid signal protocols (DMX, Art-Net and/or sACN) are being received. Only the highest priority protocol that is received is displayed. See page 7.

# Send

This app allows you to send channel levels to one or more devices connected via the DMX and/or Ethernet connectors. Channel/address levels can be viewed in decimal, hex or percentage notation.

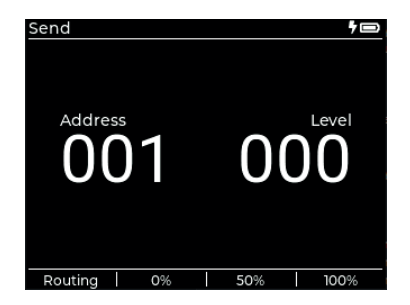

₽ \$\\$

Ð

[Routing]

# Navigation

- Choose channel/address:
- Change the channel level:
- View the Settings page:
- View the Routing page:
- Return to previous page:

### Settings page

- Clear All Channels:
- Show Level As:
- Refresh Rate:

Returns all channels to zero

- Decimal / Hex / Percent
- 5Hz / 10Hz /15Hz / 20Hz / 25Hz / 30Hz / 35Hz / 40Hz / **44Hz**

See page 7

## Routing

This page manages which protocols (DMX, Art-Net and/or sACN) are sent. More than one can be enabled. See page 7.

6

# Routing

This page is accessed from either the Send or Receive apps by pressing the [Routing] soft-key. The function of this page is to manage the various supported protocols: DMX via the XLR connectors and/or Art-Net / sACN via the RJ45 connector.

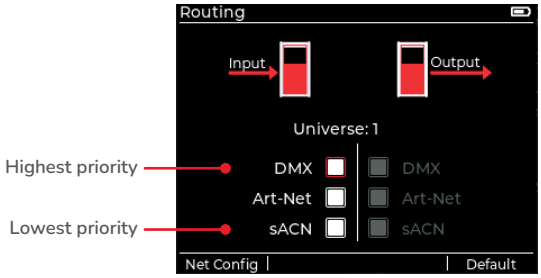

## Input (Receive app)

The protocols currently enabled for receiving by the XMT-500 are indicated by their filled checkbox(es). The Receive app will display the input of the highest checked protocol that is received (and the selected universe) in this list.

# Output (Send app)

Each active protocol is shown with a filled checkbox. In the Send app, the chosen channel values are sent to each protocol in parallel. If necessary, use the PP PP keys to change the universe being used for Art-Net & sACN.

# Navigation

- Choose signal type:
- Choose Art-Net/sACN universe:
- Select/deselect signal:
- View the Network Configuration page:
- Restore default values:
- Return to previous page:

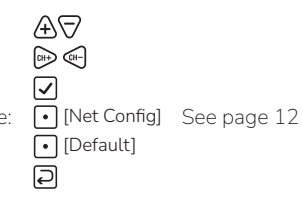

# RDM

This app deals with the Remote Device Management features of connected fixtures that support the protocol. After opening, a discovery will be enacted to find all compatible fixtures (incremental discoveries are also carried out as a background task). Discovered devices will be presented as follows:

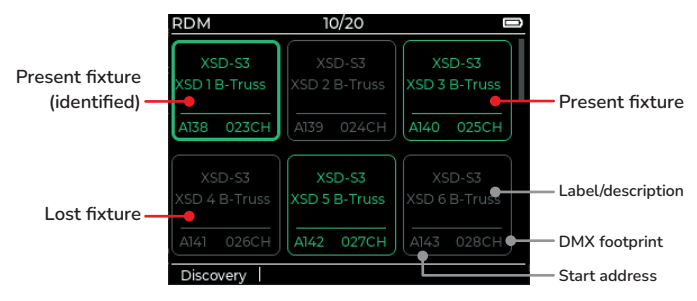

# Navigation

- Perform new discovery: [Discovery]
  - Image: Biscover
    Image: Biscover
    Image: Biscover

Image: Construction
 Image: Construction
 Image: Construction
 Image: Construction
 Image: Construction
 Image: Construction
 Image: Construction
 Image: Construction
 Image: Construction
 Image: Construction
 Image: Construction
 Image: Construction
 Image: Construction
 Image: Construction
 Image: Construction
 Image: Construction
 Image: Construction
 Image: Construction
 Image: Construction
 Image: Construction
 Image: Construction
 Image: Construction
 Image: Construction
 Image: Construction
 Image: Construction
 Image: Construction
 Image: Construction
 Image: Construction
 Image: Construction
 Image: Construction
 Image: Construction
 Image: Construction
 Image: Construction
 Image: Construction
 Image: Construction
 Image: Construction
 Image: Construction
 Image: Construction
 Image: Construction
 Image: Construction
 Image: Construction
 Image: Construction
 Image: Construction
 Image: Construction
 Image: Construction
 Image: Construction
 Image: Construction
 Image: Construction
 Image: Construction
 Image: Construction
 Image: Construction
 Image: Construction
 Image: Construction
 Image: Construction
 Image: Construction
 Image: Construction
 Image: Construction
 Image: Construction
 Image: Construction
 Image: Construction
 Image: Construction
 Image: Construction<

- Highlight required fixture:
- Choose highlighted fixture:
- Return to previous page:

#### RDM Device Screen

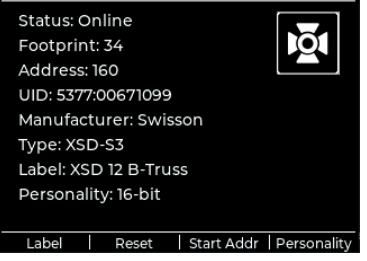

Details for a chosen fixture are displayed in a new page.

The four soft-key options allow you to:

- Set the RDM label
- Reset the fixture
- Change the start address
- Change the fixture
  personality

# **Cable Tester**

This app allows you to test DMX and Ethernet cables. Loose DMX cables can be tested using the XMT-500 alone; fixed DMX cables and Ethernet cables require the cable test dongle to be also used - see page 3.

### DMX Loop

The app will first show the DMX loop page to test loose DMX cables connected between the input and output XLR sockets.

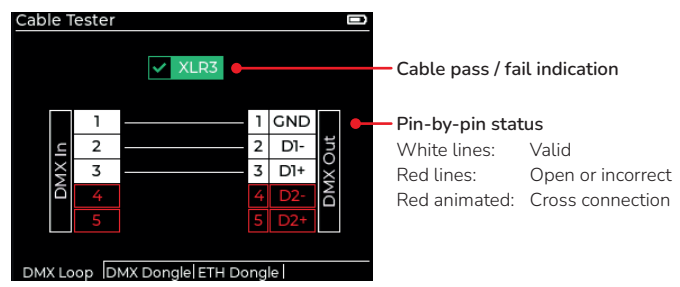

### DMX Dongle

When testing a DMX cable between the XLR connectors of the XMT-500 and the dongle, press the DMX Dongle soft-key to show:

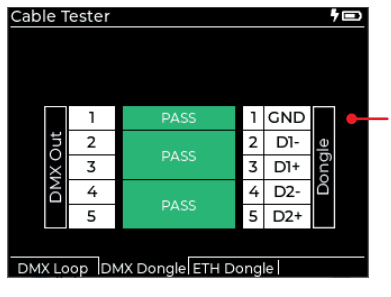

#### Pass/Fail indications

Note: Unlike the loop test option, dongle tests are carried out in pairs, eg pins 2 and 3 are tested together. If a short occurs between pairs (e.g. short between pins 2 and 4), both pairs will be marked as failed. Similarly, if an open circuit occurs on one line within a pair, both lines in the pair will be shown as open.

# ETH Dongle

When testing an Ethernet cable between the RJ45 connectors of the XMT-500 and the cable test dongle, press the ETH Dongle soft-key to show:

| Cable 1 | ſester |                |            | D |
|---------|--------|----------------|------------|---|
|         |        |                |            |   |
|         |        |                |            |   |
|         | ////// | PASS           | 1/////     | - |
|         | 2      | 1,435          | 2          |   |
| ť       | 3      | PASS           | 3          |   |
| 4 Po    | 4      | OPEN           | 4 <b>5</b> |   |
|         | 5      |                | 5          |   |
|         | 6      | PASS           | ۵          |   |
|         | 8      | OPEN           | 7 //////   |   |
|         | Shield | PASS           | Shield     |   |
|         |        |                |            |   |
| DMX Lo  | op DM  | Dongle ETH Dor | ngle       |   |

#### Pass/Fail indications

Note: Unlike the loop test option, dongle tests are carried out in pairs, eg pins 1 & 2 are tested together, as are 3 & 6, 4 & 5, and 7 & 8. If a short occurs between pairs (e.g. short between pins 2 and 4), both pairs will be marked as failed. Similarly, if an open circuit occurs on one line within a pair, both lines in the pair will be shown as open.

## IMPORTANT

When in cable test mode:

- Never connect to a live Ethernet port.
- Fully disconnect DMX from the XMT-500 to enable Ethernet testing.

# Analyze Tools

### Timings

This app provides a breakdown of DMX timings for signals connected to the XMT-500 input XLR connector.

| Timings      |          |           |
|--------------|----------|-----------|
| Signal State |          | NO SIGNAL |
| DMX Rate     |          |           |
| Slots DMX    |          |           |
| мвв          | BRK<br>- | MAB       |
|              |          |           |

The following signal aspects are listed in real time:

- Signal State shows if the signal is present and error free.
- DMX Rate: shows the number of DMX frames per second.
- Slots DMX: shows how many data slots are in the DMX packets.
- MBB: Mark Before Break high value pause at the end of the last data packet, of variable length.
- BRK: Break low value pause to denote the beginning of a new data packet.
- MAB: Mark After Break high value pause to separate break from the ensuing data.

# Signal timings

| Designation             | Min   | Typical | Max      |
|-------------------------|-------|---------|----------|
| MBB (Mark Before Break) | 0     | -       | < 1.00 s |
| BRK (Break)             | 88 us | 176 us  | -        |
| MAB (Mark After Break)  | 8 us  | -       | < 1.00 s |
| (values for receivers)  |       |         |          |

# **Device Settings**

This app contains assorted settings related to the operation of the XMT-500, most notably network and power settings.

| Device Settings          |  |
|--------------------------|--|
| Network Settings         |  |
| Power Settings           |  |
| Device Information       |  |
| Battery Information      |  |
| Restore Default Settings |  |
| -                        |  |
|                          |  |
|                          |  |
|                          |  |
|                          |  |
|                          |  |

### **General navigation**

- Choose option/setting:
- Return to previous page:

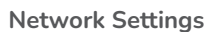

Use to coordinate the XMT-500 interface with Art-Net / sACN networks.

₽0 ₽

• DHCP - when disabled, the *IP Address*, *Subnet Mask* and *Gateway* can be edited manually to choose a static IP, otherwise these details are granted by the network. If the XMT-500 cannot get a DHCP lease in time, it will fallback to using the current static IP.

### **Power Settings**

- Brightness Screen brightness in steps of 10%. Default: 50%
- Turn Device Off After Off / 2 Min / 5 Min / 10 Min / 30 Min / 1 Hour of no user input.
- Reduce Display Intensity After Off / 15 Sec / 30 Sec / 1 Min / 2 Min after no user input.

Device Information - various XMT-500 internal details.

Battery Information - debug information.

Restore Default Settings - returns XMT-500 to standard settings.

# **Battery charging**

For charging, any common USB charger with at least 4.5W can be used (the charging port has a USB-C connector). For minimal charging time, we recommend using one of the following types (with a USB-C adapter where necessary):

- USB 3.2 Type-A (7.5W, 5V)
- USB Type-C (>=7.5W, 5V)
- USB BC1.2 (7.5W, 5V)

Using USB 1.0 or 2.0 chargers with power less than 4.5W is possible but not recommended. This will take a long time and the XMT-500 internal protection system might stop the charging process after multiple hours of charging.

# **Technical information**

| Dimensions            | WxHxD 122.5 x 75.3 x 43mm                                                                                                    |
|-----------------------|----------------------------------------------------------------------------------------------------|
|                       | (4.82" × 2.96" × 1.73")                                                                                                    |
| Weight                | 445g (0.98 lbs)                                                                                                    |
| Operating temperature | -20°C to 50°C (-4°F to 122°F)                                                                                                    |
| Charging temperature  | 0°C to 50°C (32°F to 122°F)                                                                                                    |
| Rechargeable battery  | 3.6V, 3200mAh                                                                                                    |
| Protocol standards    | Art-Net 1-4<br>sACN (ANSI E1.31), sACN draft version (v0.2)<br>ANSI E1.11 (DMX-512), ANSI E1.20 (RDM)<br>FIA-485 (electrical standard for signal ports) |

Art-Net™ Designed by and copyright Artistic Licence Holdings Ltd

Swisson AG Fabrikstrasse 21 CH-3250 Lyss Switzerland SWISSON of AMERICA Corp. 2419 East Harbor Blvd.#3 Ventura, CA 93001 U.S.A.

www.swisson.com info@swisson.com

©2023 Swisson AG • Release: 0.0c

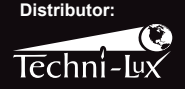

Phone: 407-857-8770 Fax: 407-857-8771 Email: sales@techni-lux.com www.techni-lux.com